## Практическая работа

## Анализ данных по США 1970-х для определения уровня социального развития

Целью работы является классификация по качеству жизни всех штатов по следующим признакам (критериям):

- 1) Высокий доход на душу населения;
- 2) Высокий уровень образования;
- 3) Благополучная криминальная обстановка;
- 4) Хорошая продолжительность жизни;
- 5) Благоприятный климат.

Исходный набор данных (датасет) находится в файле statedata.csv.

Для каждого штата набор данных включает такие поля данных:

- население,
- доход на душу населения,
- 🛠 уровень неграмотности,
- уровень убийств,
- \* количество выпускников средней школы,
- ◆ среднее количество морозных дней,
- площадь суши,
- регион (экономический), к которому относится штат,
- аббревиатура (код) из двух букв.

В датасете есть 50 записей, по одной для каждого штата, содержащих 11 переменных:

- ✓ Population (население) численность населения в штате в 1975 г. (в тыс.чел).
- ✓ Income (доход) доход на душу населения в 1974 г. (за год)
- ✓ Illiteracy (неграмотность) уровень неграмотности в 1970 г. (в процентах к населению).
- ✓ Life\_Exp (продолжительность жизни) ожидаемая продолжительность жизни в годах жителей штата в 1970 г.
- ✓ Murder (убийства) количество убитых (как умышленно, так и случайно) на 100 000 населения в 1976 г.
- ✓ HS\_Grad (выпускники) процент выпускников средней школы в 1970 г.
- ✓ Frost (мороз) среднее число дней с минимальной температурой ниже нуля с 1931– 1960 гг. в столице штата.
- ✓ Area (площадь) площадь суши (в квадратных милях) штата.
- ✓ State\_name полное название штата.
- ✓ State\_abbr аббревиатура (код) для каждого штата.
- ✓ State\_division регион, к которому принадлежит штат (New England, Middle Atlantic, South Atlantic, East South Central, West South Central, East North Central, West North Central, Mountain, Pacific).

Импортируйте датасет в новый лист файла Excel. Для чтения CSV используйте мастер чтения текстовых файлов с использованием разделителя полей «запятая» и с учетом разделителя в дробных числах «точка». Назовите лист в Excel "usa-stat".

Сделайте из полученных данных «умную таблицу», для этого поставьте курсор внутри блока ячеек с данными и нажмите Ctrl-T (или через меню Главная – Стили – Форматировать как таблицу). Дайте имя этой таблице – Штаты.

Примените условное форматирование для выделения благоприятных и проблемных штатов по переменным murder, illiteracy, life\_exp, income, HS\_Grad, frost. (рисунок 1)

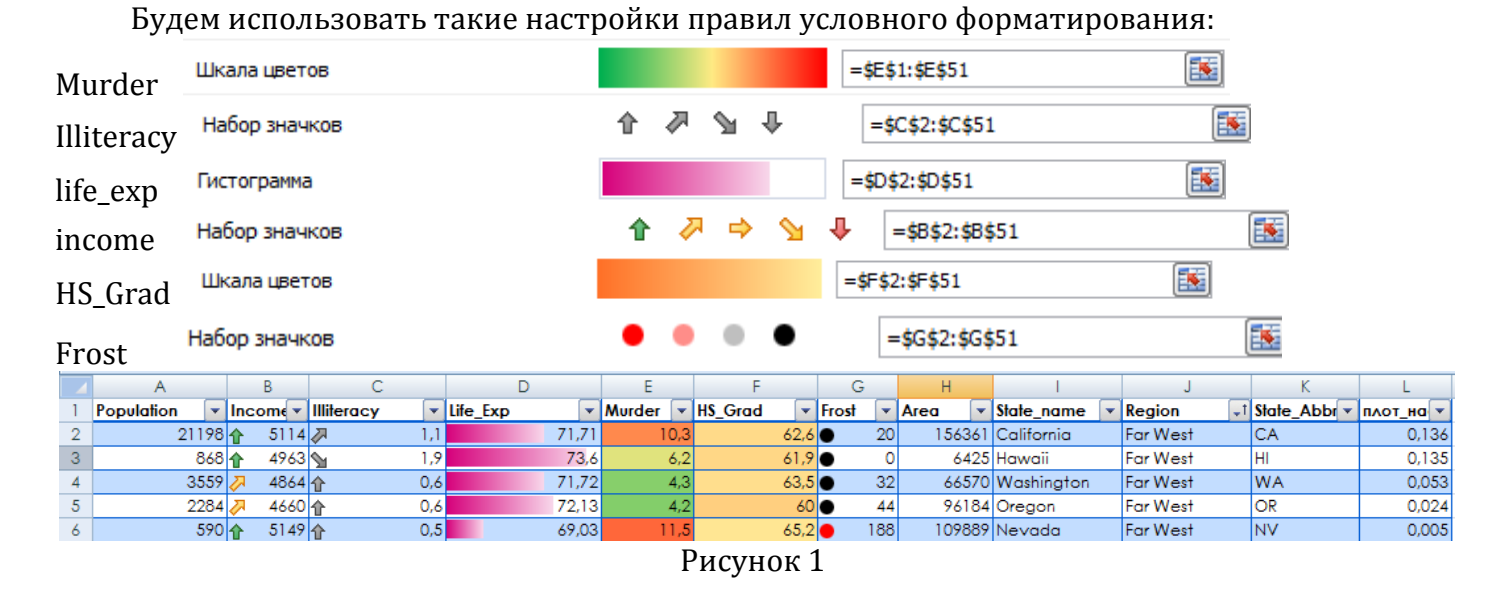

Подготовьте новый блок данных о регионах на основе «умной таблицы», для чего в контекстном меню включите Таблица -- Строка итогов. В полученной под таблицей данных строке подитогов установите для переменных murder, illiteracy, life\_exp, income, frost, HS\_Grad вариант подсчета – функцию Среднее, а для переменных Population, Area – функцию Сумма (рисунок 2).

| 45 | 3615   | <u>\</u> | 3624   | Su 2,1  | 69,05   | 15,1  | 41,3   | 20                     | 50708   | Alabama     | Southeast | AL | 0,071 |
|----|--------|----------|--------|---------|---------|-------|--------|------------------------|---------|-------------|-----------|----|-------|
| 46 | 2341   | Ŷ        | 3098   | J. 2,4  | 68,09   | 12,5  | 41     | 50                     | 47296   | Mississippi | Southeast | MS | 0,049 |
| 47 | 2110   | Ŷ        | 3378   | 5 1,9   | 70,66   | 10,1  | 39,9   | 65                     | 51945   | Arkansas    | Southeast | AR | 0,041 |
| 48 | 12237  | ⇒        | 4188   | San 2,2 | 70,9    | 12,2  | 47,4   | <ul> <li>35</li> </ul> | 262134  | Texas       | Southwest | TX | 0,047 |
| 49 | 2715   | 2        | 3983   | ٦,1     | 71,42   | 6,4   | 51,6   | 82                     | 68782   | Oklahoma    | Southwest | OK | 0,039 |
| 50 | 2212   | 7        | 4530   | San 1,8 | 70,55   | 7,8   | 58,1   | 15                     | 113417  | Arizona     | Southwest | AZ | 0,020 |
| 51 | 1144   | <u>\</u> | 3601   | San 2,2 | 70,32   | 9,7   | 55,2   | 120                    | 121412  | New Mexico  | Southwest | NM | 0,009 |
| 52 | 212321 |          | 4415,8 | 1,17    | 70,8786 | 7,378 | 53,108 | 104,16                 | 3536794 |             |           | 50 | 0,15  |

Рисунок 2

Используя фильтр в заголовке таблицы отфильтруйте по очереди все регионы, и скопируйте получаемую строку итоговых значений в новую таблицу (начиная с ячейки В57). Затем в ячейках столбца А впишите названия соответствующих регионов, а в строке 56 названия переменных (столбцов): регион, доход, неграмотность, продолж\_жизни, убийства, сред\_образ, мороз, площадь, плот\_нас.

Сделайте также из полученных данных «умную таблицу», для этого поставьте курсор внутри блока ячеек с данными и нажмите Ctrl-T (или через меню Главная – Стили – Форматировать как таблицу). Дайте имя этой таблице – Регионы (рисунок 3).

| 56 | регион 🖃       | доход 💌 | неграмотнос   | продолж_жизни 💌 | убийств | сред_образ          | мороз 💌  | площад  | плот_нас 💽 |
|----|----------------|---------|---------------|-----------------|---------|---------------------|----------|---------|------------|
| 57 | Far West       | 5010,83 | 5 1,03        | O 71,25         | 7,97    | 63,3 <mark>2</mark> | • 74,33  | 1001861 | 0,06       |
| 58 | Great Lakes    | 4669,00 | <b>↓</b> 0,80 | 0 70,99         | 7,78    | 53,20               | 129,40   | 244101  | 0,17       |
| 59 | Mideast        | 4939,40 | 5 1,06        | 0 70,44         | 7,38    | 52,46               | 0105,40  | 112191  | 0,47       |
| 60 | New England    | 4423,83 | ₽ 0,92        | Ø 71,58         | 3,38    | 55,05               | • 144,00 | 62951   | 0,41       |
| 61 | Plains         | 4569,71 | <b>₽</b> 0,63 | 72,32           | 3,49    | 55,46               | • 145,00 | 507723  | 0,03       |
| 62 | Rocky Mountain | 4387,60 | ♣ 0,62        | Ø 71,54         | 5,70    | 62,56               | 148,80   | 511329  | 0,01       |
| 63 | Southeast      | 3826,00 | 1,89          | 69,39           | 11,33   | 41,97               | 59,42    | 530893  | 0,09       |
| 64 | Southwest      | 4075,50 | 1,83          | 0 70,80         | 9,03    | 53,08               | 63,00    | 565745  | 0,03       |
| 65 | Итог           | 4487,74 | 1,10          | 71,04           | 7,01    | 54,64               | 108,67   | 3536794 |            |

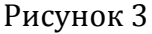

Определите в итоговой строке средние значения по регионам – по группам штатов – по переменным murder, illiteracy, life\_exp, income, frost, HS\_Grad, и суммарные значения по переменным –Population, Area.

Добавьте в таблице Штаты новое поле для значения плотности населения с именем «Плот\_нас», в котором введите формулу расчета = [Population]/[Area]. В строке подитогов установите функцию Среднее.

Проведите ранжирование регионов по основным показателям. Для этого скопируйте в столбик перечень названий регионов, например, с ячейки А68. Затем подготовьте столбцы для ранжирования: убийства, продолж-жизни, доход, образование, интеграл\_рейтинг. В столбцах проведите ранжирование, соответственно,

в ячейке B68 формулой РАНГ(E57;Таблица2[убийства]), в ячейке C68 формулой РАНГ(D57;Таблица2[продолж\_жизни] ;1), в ячейке D68 формулой РАНГ(B57;Таблица2[доход];1),

в ячейке E68 формулой РАНГ(F57; Таблица2[сред\_образ];1).

Затем для интегрального рейтинга примем формулу взвешенной суммы рейтингов, т.е. для F68 введем формулу =CУMM(B68:E68)/4.

Примените условное форматирование для результатов «интеграл\_рейтинг» с применением значков (рисунок 4).

| 67 |                | убийства | продолж-жизни | доход | образован | интеграл.рейтинг |
|----|----------------|----------|---------------|-------|-----------|------------------|
| 68 | Far West       | 3        | 5             | 8     | 8         | 🖌 6,00           |
| 69 | Great Lakes    | 4        | 4             | 6     | 4         | § 4,50           |
| 70 | Mideast        | 5        | 2             | 7     | 2         | § 4,00           |
| 71 | New England    | 8        | 7             | 4     | 5         | 🖌 6,00           |
| 72 | Plains         | 7        | 8             | 5     | 6         | 🖌 6,50           |
| 73 | Rocky Mountain | 6        | 6             | 3     | 7         | 🖌 5,50           |
| 74 | Southeast      | 1        | 1             | 1     | 1         | 🗙 1,00           |
| 75 | Southwest      | 2        | 3             | 2     | 3         | 🗙 2,50           |
|    | 1              |          | _             |       |           |                  |

Рисунок 4

Найдите топ-3 штатов (с помощью сортировки по соответствующему полю по убыванию/возрастанию) для следующих показателей:

- самые густонаселенные и малозаселенные штаты;
- с самым высоким доходом населения и самые низкодоходные;
- с самым высоким уровнем образования и самые неграмотные штаты;
- штаты, где люди живут дольше и где низкая продолжительность жизни;
- самые холодные и теплые штаты;
- ▶ самые криминальные и самые спокойные штаты.

Для фиксации результата скопируйте по 3 выбранных названия штатов в пустые столбцы, например, с ячейки Р5.

Определите по датасету взаимосвязи с последующими выводами:

- Какие штаты имеют высокие показатели по уровню дохода, образованности, продолжительности жизни и какие – низкие по данным параметрам.
- ▶ Какие штаты самые холодные, а какие теплые. Зависит ли это от региона?
- В каких штатах высокий уровень убийств, а в каких низкий. Есть ли зависимость преступности от уровня безграмотности и продолжительности жизни?

Для анализа определите коэффициенты корреляции по основным парам переменных датасета (функция КОРРЕЛ): проверьте корреляцию между климатом, образованием, продолжительностью жизни населения штатов, неграмотностью и уровнем убийств. Ответы по выводам запишите в соседних ячейках листа.

По таблице Регионы постройте столбчатую диаграмму криминальности, а по таблице Штаты (группируя по регионам) – точечную диаграмму плотности населения.

Для наглядности рассмотрения полученной информации по итогам анализа соберем на отдельном листе информационную панель (лист «дашборд») с возможностью выбора штата из списка (рисунок 5).

Для выразительности представления результатов на дашборде используйте фоновый рисунок через меню на вкладке Макет страницы в группе Параметры страницы команду Подложка. В этом примере подключен рисунок [Пустыня.jpg].

Для выбора штата из списка добавьте на лист дашборда элемент управления Поле со списком из вкладки Разработчик. Для списка названий штатов подготовьте на листе Usa\_stat в колонке Т сортированный диапазон и задайте ему имя statname. Свяжите элемент управления Поле с ячейкой S1 на листе Usa\_stat.

Затем в ячейках S2..S13 используйте формулы =ИНДЕКС(statname;S1) | =ПОИСКПОЗ(S2;штаты[State\_name];0) | =СМЕЩ(\$А\$1;\$S\$4;0) | =СМЕЩ(\$А\$1;\$S\$4;1) и т.д. – для подготовки значений, отображаемых на дашборде.

Дополнительно на лист дашборда в ячейки рядом с элементом управления Поле со списком добавьте формулы =ЕСЛИ(ЕСЛИОШИБКА(ПОИСКПОЗ('usa-stat'!S2;'usa-stat'!O3:017;0);0)>0;"З лучших";"") =ЕСЛИ(ЕСЛИОШИБКА(ПОИСКПОЗ('usa-stat'!S2;'usa-stat'!Q3:Q17;0);0)>0;"З худших";"")

| Изменение правила форматирования                                                            |  |  |  |  |  |  |  |  |
|---------------------------------------------------------------------------------------------|--|--|--|--|--|--|--|--|
| Выберите тип правила:                                                                       |  |  |  |  |  |  |  |  |
| <ul> <li>Форматировать все ячейки на основании их значений</li> </ul>                       |  |  |  |  |  |  |  |  |
| <ul> <li>Форматировать только ячейки, которые содержат</li> </ul>                           |  |  |  |  |  |  |  |  |
| <ul> <li>Форматировать только первые или последние значения</li> </ul>                      |  |  |  |  |  |  |  |  |
| <ul> <li>Форматировать только значения, которые находятся выше или ниже среднего</li> </ul> |  |  |  |  |  |  |  |  |
| <ul> <li>Форматировать только уникальные или повторяющиеся значения</li> </ul>              |  |  |  |  |  |  |  |  |
| <ul> <li>Использовать формулу для определения форматируемых ячеек</li> </ul>                |  |  |  |  |  |  |  |  |
| Измените описание правила:                                                                  |  |  |  |  |  |  |  |  |
| Форматировать только <u>я</u> чейки, для которых выполняется следующее условие:             |  |  |  |  |  |  |  |  |
| Эначение ячейки 💌 равно 💌 =\$3\$6                                                           |  |  |  |  |  |  |  |  |
| Образец: АаВbБбЯя Формат                                                                    |  |  |  |  |  |  |  |  |

Для подсветки региона добавьте условное форматирование (как на этом примере).

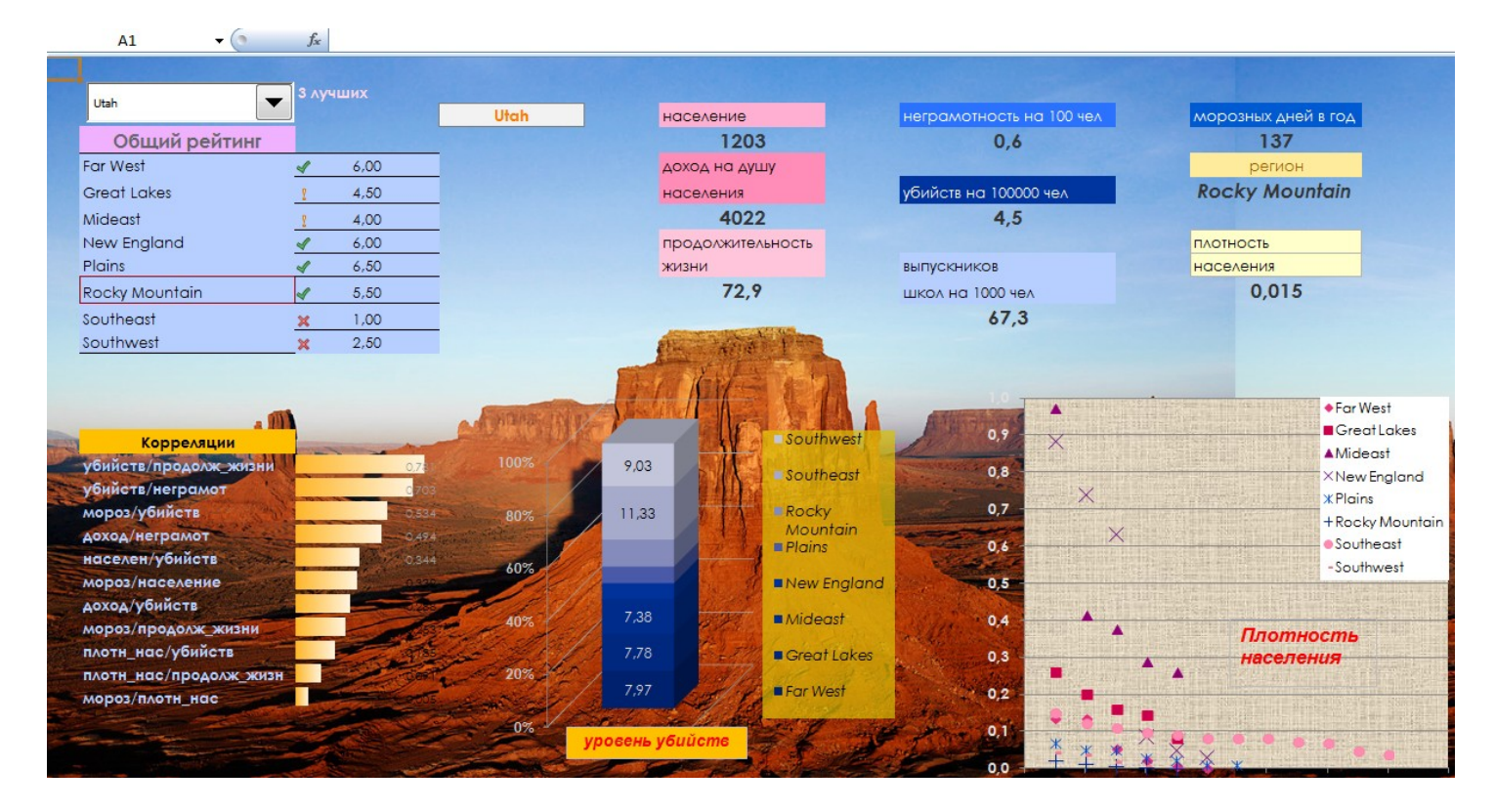

Рисунок 5 – вариант оформления дашборда

Добавьте отдельный лист, назовите его «отчет» и на нем впишите графы Фамилия Имя, Группа, Дата выполнения работы и запишите свои реквизиты. Отправьте файл Excel на почту преподавателю.